# Finding patients with Coronary Heart Disease (CHD) not coded for CHD

📃 Unknown macro: 'export-link'

| Recipe<br>Name:           | Finding patients with Coronary Heart Disease (CHD) not coded for CHD                                                                                                    |
|---------------------------|----------------------------------------------------------------------------------------------------|
| Rationale:                | Practice registers are critical for case finding and monitoring progress of CHD patients.                                                                                                    |
| Target:                   | All active patients currently on your system (active = 3 or more visits in the last 2 years) that have not been coded with CHD but who are on ACE medication and on lipid modifying medication                                                                                                    |
| CAT<br>Starting<br>Point: | <ol> <li>CAT Open</li> <li>Population Extract Loaded and Extract Pane "Hidden"</li> <li>OPTIONAL ONLY{*}: Filter Pane Open and, under the General Tab, "Active Patients (3x &lt; 2 years)" selected</li> <li>*The decision to select either "Active" or "All" patients is left to the practice to make</li> <li><sup>1</sup> National Stroke Foundation, Clinical Guidelines for Stroke and TIA Management: A guide for general practice, pp4, 2008.</li> </ol> |

| General Ethnicity Cond       | ditions Medications Date Range (Results)<br>DVA | Date Range (Visits) Patient Nam<br>Age                                                                                                    | e Patient S | tatus Providers Risk F<br>O First Visit | actors MBS Attendance Saved Fi<br>Activity | ilters<br>Postcode | ) Include 🔿 Exclude |
|------------------------------|-------------------------------------------------|----------------------------------------------------------------------------------------------------|-------------|-----------------------------------------|--------------------------------------------|--------------------|---------------------|
| Male                         | DVA < Any Color > ~                             | Start Age                                                                                                    | Any         | O None                                  | Active (3x in 2yrs)                        |                    |                     |
| Female                       | non DVA                                         | End Age                                                                                                    | 0 < 6       | < 15 mths                               | Not Active                                 | City/Suburb        | ) Include 🔘 Exclude |
| Other                        | Health Cover                                    | ● Yrs ○ Mths                                                                                                    | 0 < 24      | O < 30 mths                             | Visits in last 6 mths                      |                    |                     |
| Not Stated                   | Medicare No. No                                 |                                                                                                    | O Date Ra   | ange                                    |                                            | (lists: comma sep  | arated, * wildcard) |
|                              |                                                 | No Age                                                                                                    | 01/01/2021  | ∨ to 01/01/2021 ∨                       | Has Not Visited in last                    |                    | Clear General       |
| Best Practice, Live Database | ; Extract Date: 01/01/2021 3:12 AM              |                                                                                                    |             |                                         |                                            |                    |                     |
| Demographics Ethnicity       | Data Quality Data Cleansing Allergies           | Smoking Alcohol Measures P                                                                                                    | athology D  | lisease Screening Cor                   | norbidities Medications Diabetes           | SIP Items CKD      | Musculoskeletal 🔍 🕨 |
| Population Pyramid Age       | Profile (RACGP)                                 |                                                                                                    |             |                                         |                                            |                    |                     |
| Select All Show To           | otal Counts                                     |                                                                                                    |             |                                         | Export A                                   | \ge bracket 5      | Print               |
| Age (Vears)<br>600 200       | Fe<br>400 300 200                               | emales = 7101, Males = 50<br>100+<br>95 - 99<br>90 - 94<br>90 - 94<br>80 - 84<br>75 - 79<br>70 - 74<br>65 - 69<br>80 - 84<br>75 - 79<br>70 - 74<br>65 - 69<br>90 - 64<br>55 - 59<br>50 - 54<br>45 - 49<br>40 - 44<br>93 - 39<br>30 - 34<br>45 - 49<br>40 - 44<br>15 - 19<br>0 - 14<br>5 - 9<br>0 - 4<br>100+<br>100+<br>10 | 17, Other   | = 0, Not Recorde                        | d = 25                                     | 350                | Female<br>Male      |

### In the Filters Pane:

1. In the "Conditions" tab select "No" for "CHD"

| General Ethnicity                  | eneral Ethnicity Conditions Medications Date Range (Results) Date Range (Visits) Patient Name Patient Status Providers Risk Factors MBS Attendance Saved Filters |             |    |                     |             |                  |       |                 |    |                     |                  |  |
|------------------------------------|----------------------------------------------------------------------------------------------------|-------------|----|---------------------|-------------|------------------|-------|-----------------|----|---------------------|------------------|--|
| Enronic Mental Health Cancer Other |                                                                                                    |             |    |                     |             |                  |       |                 |    |                     |                  |  |
| Diabetes                           |                                                                                                    | Respiratory |    | Cardiovascular      |             |                  |       | Musculoskeletal |    | Renal Impairment    |                  |  |
| Yes                                | No No                                                                                                    | Yes         | No | Yes                 | No No       |                  |       | Yes             | No | Yes                 | No No            |  |
| Type II                            | No No                                                                                                    | Asthma      | No | Hypertension        | No          |                  |       | Inflammatory    | No | Chronic Renal       | No               |  |
| Type I                             | No                                                                                                    | COPD        | No | Cardiovascular Dise | ease (CVD): |                  |       | Musculoskeletal | No | Acute Renal Failure | No               |  |
| Undefined                          | No No                                                                                                    |             |    | Heart Failure       | No No       |                  |       | Bone Disease    | No | Dialysis            | No               |  |
| Type I or II                       |                                                                                                    |             |    | CHD                 | No No       | PAD              | No No | Osteoporosis    | No |                     |                  |  |
|                                    |                                                                                                    |             |    | Stroke              | No No       | Carotid Stenosis | No No | Osteoarthritis  | No | Kidney Transplant   | No No            |  |
| Gestational                        | No No                                                                                                    |             |    | □ MI                | No No       | Renal Artery     | No No |                 |    |                     | Clear Conditions |  |

#### 2. In the "Medications" tab under "Medications - Heart" select

- 1. ACE Yes
- 2. Lipid M/fying Yes

| General Ethnicity C | ieneral Ethnicity Conditions Medications Date Range (Results) Date Range (Visits) Patient Name Patient Status Providers Risk Factors MBS Attendance Saved Filters |                         |                 |                     |       |         |       |           |    |               |                   |
|---------------------|----------------------------------------------------------------------------------------------------|-------------------------|-----------------|---------------------|-------|---------|-------|-----------|----|---------------|-------------------|
| Medications - Heart | Medications - Re                                                                                                    | espiratory Medication - | Antidiabetics M | ledications - Other |       |         |       |           |    |               |                   |
| ACE or ARB          |                                                                                                    | Antithrombotics         |                 | Beta Blockers       |       | Calcium |       | Diuretics |    | Lipid M/fying |                   |
| Yes                 | No No                                                                                                    | Yes                     | No              | Yes                 | No No | Yes     | No No | Yes       | No | Ves           | No                |
| ACE                 | No No                                                                                                    | Aspirin                 | No              | Antihypertensives   | No No |         |       |           |    |               |                   |
| ARB                 | No No                                                                                                    | Clopidogrel             | No              | Chronic Heart       | No No |         |       |           |    |               |                   |
|                     |                                                                                                    | Dabigatran              | No              | Myocardial          | No No |         |       |           |    |               |                   |
|                     |                                                                                                    | Warfarin                | No              |                     |       |         |       |           |    |               |                   |
|                     |                                                                                                    |                         |                 |                     |       |         |       |           |    |               | Clear Medications |

# 3. Click "Recalculate"

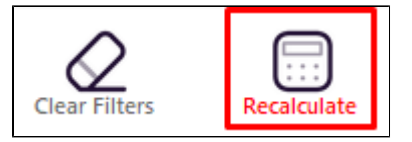

4. Click "View Pop"

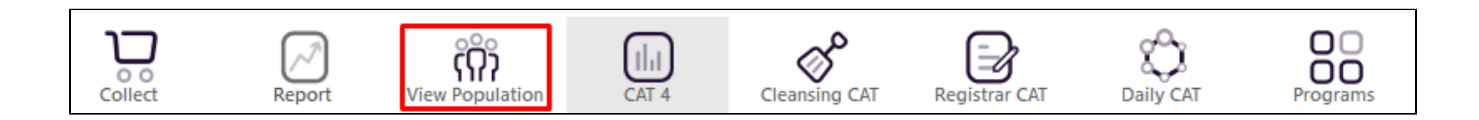

This will list all active (if selected on the general filter tab) patients not coded for CHD but on ACE inhibitor and lipid modifying medications and their last visit and assigned provider.

| Patie  | ent Reidentif   | fication              |             |                   |                   |        |                    |                |                |          |                                |            |                  |          |                                  | -           |      | ×    |
|--------|-----------------|-----------------------|-------------|-------------------|-------------------|--------|--------------------|----------------|----------------|----------|--------------------------------|------------|------------------|----------|----------------------------------|-------------|------|------|
|        | $\triangleleft$ | 1 of 7                |             | ×                 | 80                |        | 08-                | 100% -         | Find           |          |                                |            |                  |          |                                  |             |      |      |
|        |                 |                       |             |                   |                   |        |                    |                |                |          |                                |            |                  |          |                                  |             |      |      |
|        | Rei             | identify              | Report [    | Patient Co        | unt = 95]         |        |                    |                |                |          |                                |            |                  |          |                                  |             |      |      |
|        | Filt            | tering B              | y: Conditio | ons (CVD - 0      | CHD), Med         | icatio | ons (ACE - '       | Yes, Lipid Moo | difying - Yes) |          |                                |            |                  |          |                                  |             |      |      |
|        | ID              | Su                    | irname      | First Name        | Known As          | Sex    | D.O.B<br>(Age)     | Address        | City           | Postcode | Phone (H/W)                    | Phone (M)  | Medicare         | IHI      | Assigned<br>Provider<br>Last See | l<br>&<br>1 |      |      |
|        | 238             | Su                    | irname      | Firstname_4       | Firstname_4       | М      | 01/01/1952<br>(69) | 12 Jogger St   | Suburb Town    | 4434     | H:07 50505050<br>W:07 50509999 | 1234999999 | 12341234123<br>4 |          | Surname_<br>05/11/20             | .0<br>20    |      |      |
|        | 433             | Su                    | irname      | Firstname_16      | Firstname_16      | М      | 01/01/1957<br>(64) | 12 Jogger St   | Suburb Town    | 2097     | H:07 50505050<br>W:07 50509999 | 1234999999 | 12341234123<br>4 |          | Surname_<br>08/12/20             | 22<br>20    |      |      |
|        | 101             | 13 Su                 | irname      | Firstname_16<br>3 | Firstname_16<br>3 | М      | 01/01/1938<br>(83) | 12 Jogger St   | Suburb Town    | 2624     | H:07 50505050<br>W:07 50509999 | 1234999999 | 12341234123<br>4 |          | Surname_<br>24/12/20             | 24<br>20    |      |      |
|        | 646             | i5 Su                 | irname      | Firstname_43<br>1 | Firstname_43<br>1 | F      | 01/01/1927<br>(94) | 12 John St     | Suburb Town    | 5257     | H:07 50505050<br>W:07 50509999 | 1234999999 | 12341234123<br>4 |          | Surname_<br>18/11/20             | 5<br>20     |      |      |
|        | 700             | 18 Su                 | irname      | Firstname_43<br>4 | Firstname_43<br>4 | М      | 01/01/1960<br>(61) | 12 Jogger St   | Suburb Town    | 5784     | H:07 50505050<br>W:07 50509999 | 1234999999 | 12341234123<br>4 |          | Surname_<br>12/09/20             | 24<br>20    |      |      |
|        | 110             | 151 Su                | irname      | Firstname_44<br>7 | Firstname_44<br>7 | F      | 01/01/1974<br>(47) | 12 John St     | Suburb Town    | 4687     | H:07 50505050<br>W:07 50509999 | 1234999999 | 12341234123<br>4 |          | None<br>10/09/20                 | 16          |      |      |
|        | 451             | 0 Su                  | irname      | Firstname_45<br>6 | Firstname_45<br>6 | М      | 01/01/1947<br>(74) | 12 Jogger St   | Suburb Town    | 4721     | H:07 50505050<br>W:07 50509999 | 1234999999 | 12341234123<br>4 |          | Surname_<br>09/12/20             | 0<br>20     |      |      |
|        | 288             | Su                    | irname      | Firstname_55<br>3 | Firstname_55<br>3 | М      | 01/01/1939<br>(82) | 12 Jogger St   | Suburb Town    | 2642     | H:07 50505050<br>W:07 50509999 | 1234999999 | 12341234123<br>4 |          | Surname_<br>10/06/20             | 19<br>20    |      | *    |
| 4      |                 |                       |             |                   |                   |        |                    |                |                |          |                                |            |                  |          |                                  |             |      | •    |
|        | e Add/          | <b>Q+</b><br>Withdraw |             |                   |                   |        |                    |                |                |          |                                |            |                  | Co Share | SMS<br>Pacal                     |             | topl | bar  |
| Jeiecu | on rauer        | a consent             |             |                   |                   |        |                    |                |                |          |                                |            |                  | 1 100    | noodii                           | , local     | 1101 | ile. |

To Export Patient List to Microsoft Excel:

**-**

1. Click on the "Export Icon" at the top of the Patient Reidentification window.

2. Click on "Excel"

3. Choose a file name and a location to save to (eg. Create a folder C:/ClinicalAudit/CAT Patient FollowUp)

4. Click "Save"

The steps above will produce a list of patients with contact details in MS Excel which can then be used to:

- 1. Go back through the individual patient records in the GP Clinical Desktop System (CDS) and update known records
- 2. Phone patients to update their record
- 3. Produce a mail merge to recall patients for follow up

#### Create a prompt to display in Topbar

(1) Remember you need to be in the CAT4 Daily View to be able to create prompts. Other pre-requisites are:

Topbar is installed

CAT4 is linked to Topbar via Edit/Preferences/Topbar - check here for details: Linking CAT to Topbar

To start click on the 'Daily View' icon on the top of your CAT4 screen:

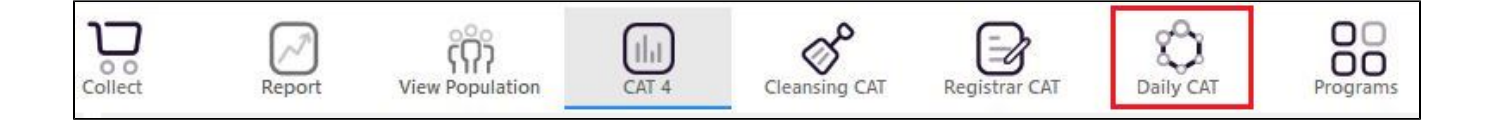

Once you have applied the filter(s) and displayed the patients of interest as described above, you can create a prompt that will be shown to all clinicians using Topbar if a patient meeting the prompt criteria is opened in their clinical system. The full guide is available at CAT PLUS PROMPTS and a short guide on how to create prompts in CAT4 can be found at Creating a Prompt in CAT4

To start you have to use the drop-down menu at the bottom of the patient details report and select "Prompt at Consult - Topbar" then click on "Go" to give the new prompt a name.

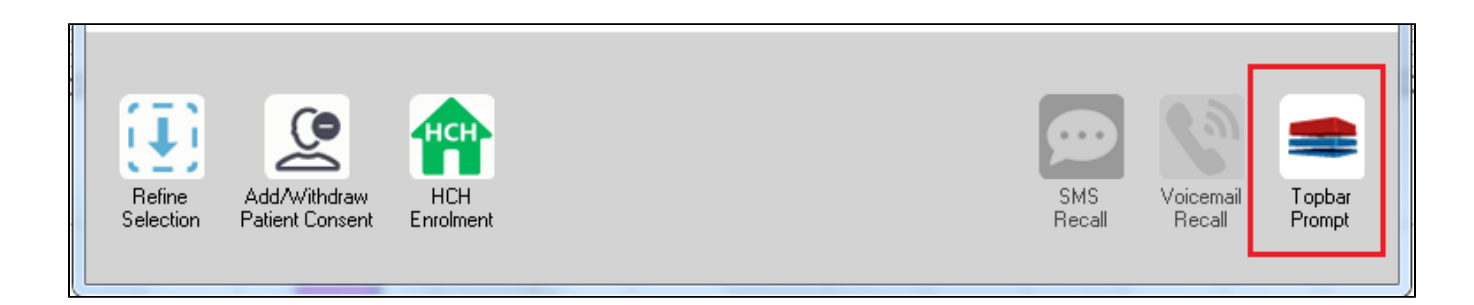

The name you enter is the prompt text displayed in Topbar, so choose a simple but clear name that tells the clinician seeing the prompt what should be done.

| < | Patient Re                                         | identification                                             |                                           | page. Not that                | -                     | -                   |                  |                                       |
|---|----------------------------------------------------|------------------------------------------------------------|-------------------------------------------|-------------------------------|-----------------------|---------------------|------------------|---------------------------------------|
|   | <mark>I                                    </mark> | of 3 <b>) )</b><br><b>Report [patie</b><br>(Conditions (Di | 🔹 🛞 🛟<br>nt count = 103<br>abetes - Yes), | 🚑 🔲 🔍 I<br>]]<br>Last Results | <b>↓</b> •  <br><= 12 | mths, Sele          | cted: F          | Topbar Prompt                         |
|   | ÷                                                  | ÷                                                          | \$                                        | ÷                             | ¢                     | ¢                   |                  | Filtere:                              |
|   | ID                                                 | Surname                                                    | First Name                                | Known As                      | Sex                   | D.O.B               | Addre            | category (Diabetes): Yes              |
|   | 2623                                               | Surname                                                    | Firstname_58                              | Firstname_58                  | M                     | 01/02/1979          | 12 Jog           | Last Results <= 12 mths               |
|   | 3891                                               | Surname                                                    | Firstname_59                              | Firstname_59                  | м                     | 01/02/1970          | 12 Jog           | Charts:                               |
|   | 6993                                               | Surname                                                    | Firstname_264                             | Firstname_26<br>4             | F                     | 01/02/1974          | 12 Joh           | HBA1c Status in % : No HBA1c Recorded |
|   | •                                                  |                                                            |                                           | 1                             |                       | 1                   | +                |                                       |
|   |                                                    |                                                            |                                           |                               |                       |                     |                  | OK Cancel                             |
|   |                                                    | 9                                                          | нсн                                       | 9                             |                       |                     |                  |                                       |
|   | Refine<br>Selection                                | Add/Withdraw<br>Patient Consent                            | HCH<br>Enrolment                          | SMS<br>Recal                  | 1                     | /oicemail<br>Recall | Topbar<br>Prompt |                                       |

This CAT Recipe was submitted by

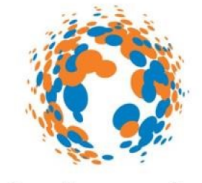

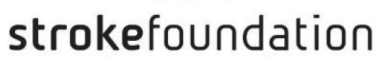

## National Stroke Foundation

and supports their Clinical Guidelines for Stroke and TIA Management: A guide for general practice, 2008. http://www.strokefoundation.com.au/health-professionals